## Robienie wyraźnych zdjęć ludzi (wykrywanie twarzy AE/AF)

"PRIOR. AE/AF TWARZ" automatycznie ustawia wykrytą twarz z właściwą ostrością, dostosowaną do jasności.

Funkcję tę można wykorzystywać dla trybu filmu jak i trybu zdjęć.

1 Wybierz tryb filmu lub zdjęcia.

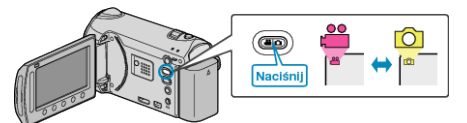

2 Dotknij 🗐, aby wyświetlić menu.

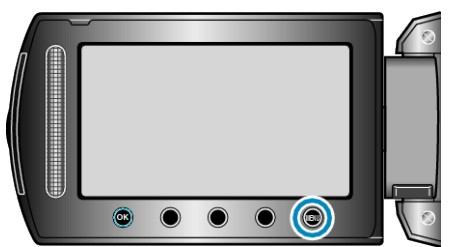

3 Wybierz "PRIOR. AE/AF TWARZ" i dotknij 🛞

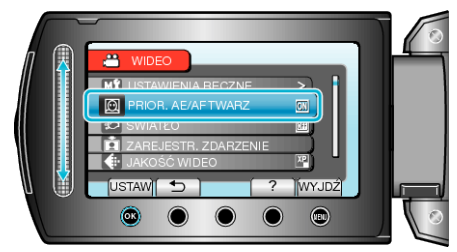

4 Wybierz "WŁ." i dotknij 🛞

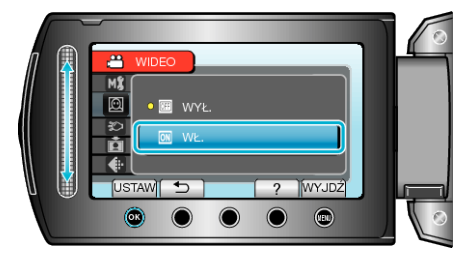

**5** Skieruj kamerę na człowieka.

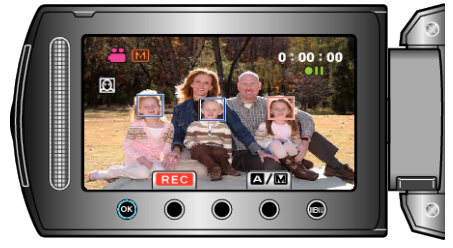

- Wokół twarzy pokaże się ramka, a ostrość i jasność zostaną automatycznie ustawione.
- Jeśli zostanie wykrytych wiele twarzy, wyostrzona zostanie twarz najbliższa kamery.

## 6 Rozpocznij nagrywanie.

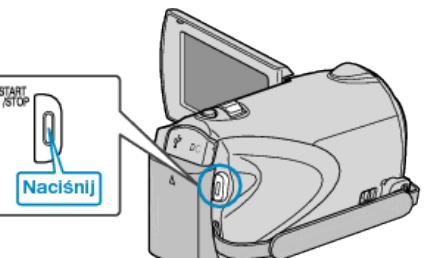

## OSTROŻNIE:

 Po ustawieniu "PRIOR. AE/AF TWARZ" na "WŁ.", zmieni się następujące ustawienie.

Jeśli "WYBÓR SCENY" zostanie ustawiony na "OŚW. PUNKT", przełączy się na "OFF".

Jeśli "FOCUS" zostanie ustawiony na "RĘCZNE", przełączy się na "AUTO".

Jeśli "KOMP. PRZECIWOŚW." zostanie ustawiony na "WŁ.", przełączy się na "WYŁ.".

Jeśli "OBSZAR POMIARU" zostanie ustawiony na "PUNKT", przełączy się na "PEŁNY EKRAN".

 Po wykonaniu następujących ustawień, "PRIOR. AE/AF TWARZ" przełączy się na "WYŁ.".

Po ustawieniu "WYBÓR SCENY" na "OŚW. PUNKT" Po ustawieniu "FOCUS" na "RĘCZNE" Po wybraniu "WSPOMAG. UST. OSTR." Po ustawieniu "KOMP. PRZECIWOŚW." na "WŁ." Po ustawieniu "OBSZAR POMIARU" na "PUNKT"

## UWAGA:

- Kamera może wykryć do 16 twarzy.
- W pewnych warunkach niektóre twarze mogą nie zostać wykryte.
- Jeśli nie można uzyskać właściwych rezultatów, nagrywaj po ustawieniu "PRIOR. AE/AF TWARZ" na "WYŁ.".